### Instructions on How to Read ACS Geography Names into Summary File Tables Using Excel

It is strongly advised that data users visit the ACS Summary File GitHub wiki page at <u>https://github.com/uscensusbureau/acs-summary-file/wiki</u> for notes on data, geography, variable changes, example code and other important general information about the table-based ACS Summary File format.

This document uses an example of Table B01001 from the 2021 American Community Survey (ACS) 1-year estimates to merge the geography file with the data table for the Table-Based ACS Summary File format. Estimates and margins of error for each data table are combined into one file, while all geography identifiers and labels are combined into another file. The data user must then merge the data table and geography file together using programs like SAS, Python, or Excel, which is explained below.

The steps below are used with the data released in the table-based format from 2021. These steps are the same for all ACS data tables. These steps are very different from the steps used to combine files from original Sequence-Based Summary File format. For more information about the Sequence-Based Summary File format, visit <u>https://www.census.gov/programs-surveys/acs/data/summary-file/sequence-based.html</u>.

To read the ACS Summary File into Excel, users will need two files.

- 1. Summary File data tables
- 2. Geography File

## Accessing the Summary File Tables:

1. Visit the ACS Summary File page at <u>https://www.census.gov/programs-surveys/acs/data/summary-file.html</u>

# **ACS Summary File**

The American Community Survey (ACS) Summary File is a unique data product that includes all estimates and margins of error (MOE) from the Detailed Tables for all geographics published for the ACS. The ACS Summary File allows data users to download statistics for a large number of tables and geographic areas. Currently, there are two methods for downloading the summary file: the new Table-Based Format and original Sequence-Based Format.

#### Table-Based Format

For the 2018 data release, the Census Bureau tested a new, Table-Based Format for the ACS Summary File. This format groups the estimates and MOE by table ID, removing the need to merge these files. That is, a file is posted for each table containing both the estimates and MOE for all available geographies. Data users only need to merge in geography labels to create complete tables.

The Table-Based Format is the recommended format for the 2021 data release, and it will be the only format starting with the 2022 data release. Check out the Getting Started and data year tabs below for information and resources. The resources include instructions for merging the geography labels with each table via Excel or programs like SAS and Python.

Please visit the Census Bureau's Developer's Forum through Slack to share feedback on the Table-Based Format in the "acs-summary-file" channel. We appreciate hearing about what you like or what we can improve upon.

#### Changes for the 2021 Data Release

The 2021 data release is the final release of the original Sequence-Based Format; it is available for years 2005 through 2021. More information, including data, instructions and example programs are located on the ACS Summary File Sequence-Based Format page. Starting with the 2022 data release, the Table-Based Format will be the only format available.

Getting Started 2021 2020 2019 2018 2017 to 2005

# **Getting Started**

The Table-Based ACS Summary File contains three file types:

Table Labels - Description of each line item in a table

2. Choose your year of interest. In this example, we're choosing 2021.

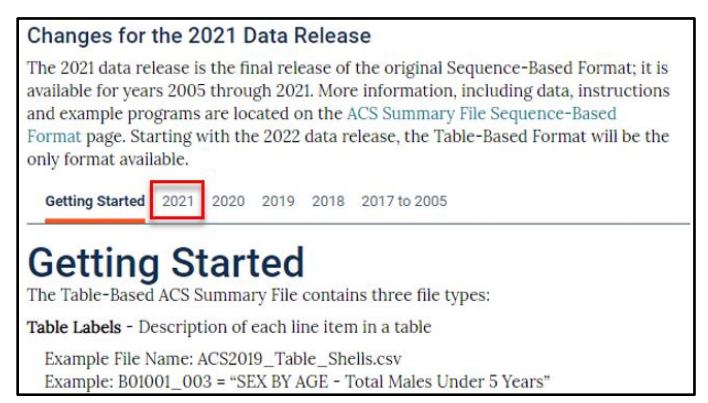

3. Select the appropriate ACS Summary File data (1-Year or 5-Year). In this example, we selected the 2021 1-Year Summary File. This will direct you to the FTP site that houses the data and documentation.

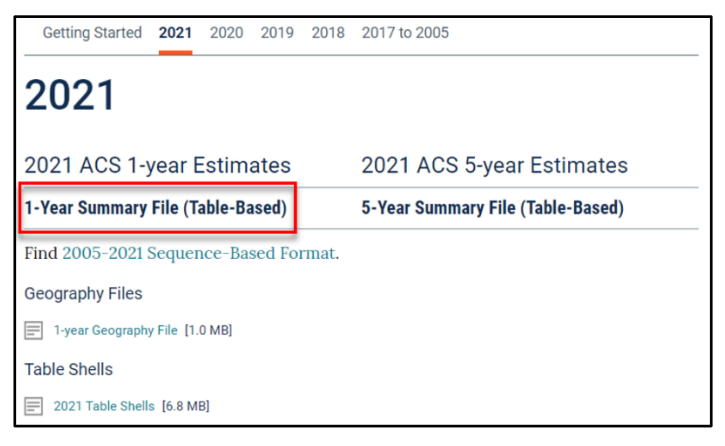

4. Select the data/ folder to locate all 1-year data tables.

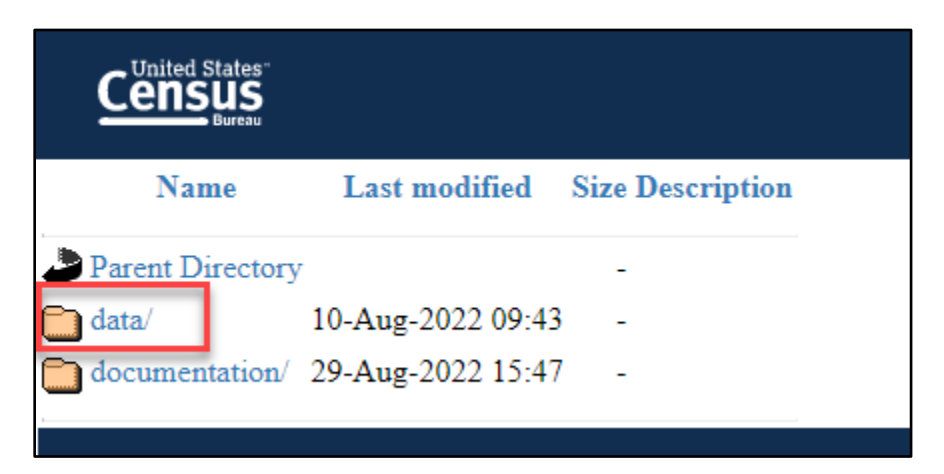

5. Select the 1YRData/ folder

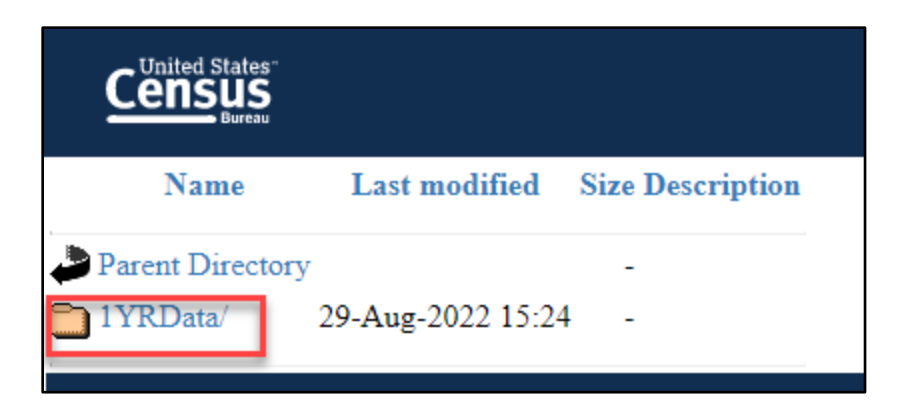

6. Choose a data table file. In this example, we're looking for **Table B01001 (acsdt1y2021-b01001.dat).** 

|   | Name                    | Last modified Size Description |  |
|---|-------------------------|--------------------------------|--|
| 1 | Parent Directory        | -                              |  |
| h | 1YRData.zip             | 22-Aug-2022 14:36 515M         |  |
| ? | acsdt1y2021-b01001.dat  | 22-Aug-2022 14:33 3.7M         |  |
| 2 | acsdt1y2021-b01001a.dat | 22-Aug-2022 14:33 2.3M         |  |
| 2 | acsdt1y2021-b01001b.dat | 22-Aug-2022 14:33 1.2M         |  |
| ? | acsdt1y2021-b01001c.dat | 22-Aug-2022 14:33 259K         |  |

7. Once you select Table B01001, it will open as text data. Note: It may take several minutes for all the text to be produced for the data table. Once, table B01001 is produced, right click anywhere on the screen to be able to save the file in a desired location on your computer as a text file.

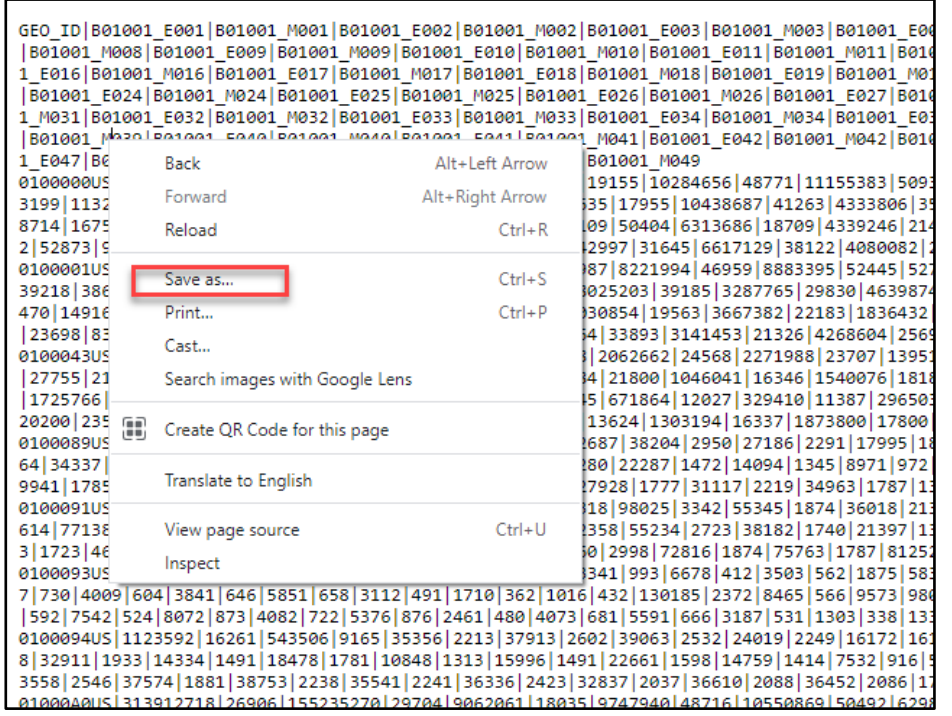

## **Opening table B01001 (b01001.dat) table in Excel:**

1. Open Excel. Next, open the text file of table B01001. That is, select File > Open > Browse > Select the file, but be sure to change the default file type from All Excel Files to All Files or Text Files in the bottom right corner.

|         | All Files                     |
|---------|-------------------------------|
|         | All Excel Files               |
|         | Excel Files                   |
|         | All Web Pages                 |
|         | XML Files                     |
|         | Text Files                    |
|         | All Data Sources              |
|         | Access Databases              |
|         | Query Files                   |
|         | dBase Files                   |
|         | Microsoft Excel 4.0 Macros    |
|         | Microsoft Excel 4.0 Workbooks |
|         | Worksheets                    |
|         | Workspaces                    |
|         | Templates                     |
|         | Add-ins                       |
|         | Toolbars                      |
|         | SYLK Files                    |
|         | Data Interchange Format       |
|         | Backup Files                  |
|         | OpenDocument Spreadsheet      |
| ~       | All Excel Files 🗸 🗸           |
| Tools 🔻 | Open 🔽 Cancel                 |

- 2. Use the Text Import Wizard to open table B01001.
  - a. Step 1: Select Next in Step 1 of the Text Import Wizard.

| Text Import Wizard - Step 1 of 3                                                                                                    | ?                              | ×                          |
|----------------------------------------------------------------------------------------------------|--------------------------------|----------------------------|
| The Text Wizard has determined that your data is Delimited.<br>If this is correct, choose Next, or choose the data type that best describes your data.                                                         |                                |                            |
| Original data type                                                                                                    |                                |                            |
| Choose the file type that best describes your data:<br>Delimited - Characters such as commas or tabs separate each field.                                                                                      |                                |                            |
| ○ Fixed width - Fields are aligned in columns with spaces between each field.                                                                                                    |                                |                            |
| Start import at <u>r</u> ow: 1 🜩 File <u>o</u> rigin: 437 : OEM United States                                                                                                    |                                | ~                          |
| ☐ <u>M</u> y data has headers.                                                                                                    |                                |                            |
| Preview of file C:\Users\mack0311\Downloads\acsdt1y2021-b01001.dat.txt.                                                                                                    |                                |                            |
| 1 520_ID 801001_E001 801001_M001 801001_E002 801001_M002 801001_E0<br>2 0100000US 331893745 -555555555 164350703 26594 9552445 19155 102<br>3 0100001US 265980172 280629 130865702 146312 7731228 27987 822195 | 03 B010<br>84656 4<br>94 46959 | 001 <b>^</b><br>487<br>918 |
| 40100043US 65913573 280629 33485001 146650 1821217 26178 2062662 <br>50100089US 1046211 31189 519965 17083 32711 2202 37932 2687 38204                                                                         | 24568 2<br> 2950 2             | 227<br>271 🗸               |
| <                                                                                                    |                                | >                          |
| Cancel < Back <u>N</u> ext >                                                                                                    | Ē                              | inish                      |

- b. Step 2: Select the **Other** type of Delimiter and enter the pipe delimiter (vertical bar symbol) in the box next to other. Then select Finish.
- c. The file will open in Excel. Keep in mind that this process may take several minutes. Save the file as an Excel workbook.

| Text Import Wizard - Step 2 of 3 ?                                                                                                    |                                                          |                                                             |                                                   |                                                       |                                          |        |
|----------------------------------------------------------------------------------------------------|----------------------------------------------------------|-------------------------------------------------------------|---------------------------------------------------|-------------------------------------------------------|------------------------------------------|--------|
| This screen lets you set the<br>preview below.                                                                                                    | delimiters your data                                     | i contains. You c                                           | an see how your                                   | text is affected                                      | in the                                   |        |
| Delimiters<br>I ab<br>Semicolon I T<br>Comma<br>Space<br>Other: 1<br>Data greview                                                                                             | reat consecutive de<br>gualifier: {none}                 | limiters as one                                             |                                                   |                                                       |                                          |        |
| BEO_ID         B01001_E0           0100000US         331893745           0100001US         265980172           0100043US         65913573           0100089US         1046211 | 01 B01001_M001<br>-55555555<br>280629<br>280629<br>31189 | B01001_E002<br>164350703<br>130865702<br>33485001<br>519965 | B01001_M002<br>26594<br>146312<br>146650<br>17083 | B01001_E003<br>9552445<br>7731228<br>1821217<br>32711 | B0100<br>19155<br>27987<br>26178<br>2202 | ^<br>~ |
|                                                                                                    |                                                          | Cancel                                                      | < <u>B</u> ack                                    | <u>N</u> ext >                                        | <u>F</u> inisl                           | n      |

## Accessing the Geography File:

1. The Geography file can be downloaded from the website at Open documentation folder from the FTP site.

| Last modified     | Size Description                                        |                                                                                   |
|-------------------|---------------------------------------------------------|-----------------------------------------------------------------------------------|
| ,                 | -                                                       |                                                                                   |
| 10-Aug-2022 09:43 | -                                                       |                                                                                   |
| 29-Aug-2022 15:47 | -                                                       |                                                                                   |
|                   | Last modified<br>10-Aug-2022 09:43<br>29-Aug-2022 15:47 | Last modified Size Description<br>-<br>10-Aug-2022 09:43 -<br>29-Aug-2022 15:47 - |

2. Select the Geography file- Geos20211YR.txt.

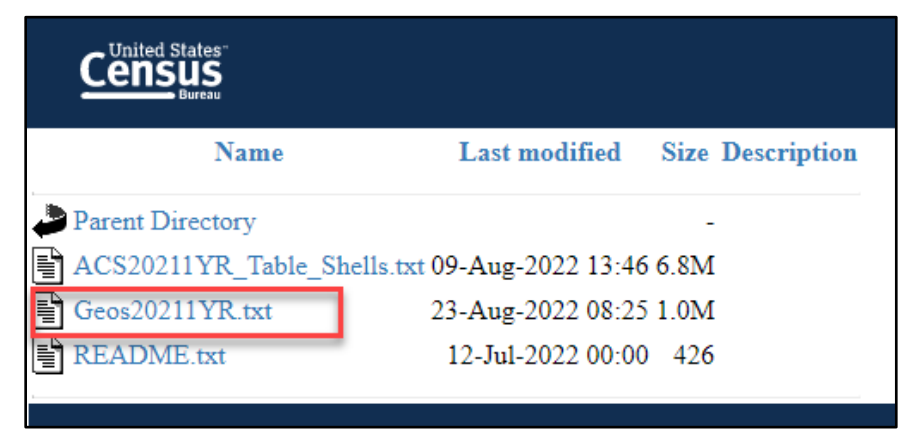

3. Once you select the geography file, it will open as text data. Once, the geography text file is produced, right click anywhere on the screen to be able to save the file in a desired location on your computer as a text file.

| FILEID STUSAB SUMLEVEL COMPONENT US REGION       | IDIVISION STATE COUNTY CO              | USUB   PLACE   TRACT   BLKGRP   CONCIT   AIANHH   AI |
|--------------------------------------------------|----------------------------------------|------------------------------------------------------|
| UA COCUBBISI DUISI DI IZCTASI SUBMODI SDELMI SD  | SEC   SDUNT   UR   PCT   PUMAS   GE    | O TDINAME BTTRIBTBGITI GEO TD                        |
| ACSSE/US/010/00/11/11/11/11/11/11/11/11/11/11/11 |                                        | ed States                                            |
| ACSSE US 010 01 1                                | 11111111110100001US1Uni                | ted States Urban                                     |
| ACSSE US 010 43 1                                |                                        | ted States Rurall                                    |
| ACSSE US 010 89 1                                | 11111111101000000000000000000000000000 | ed States American Indian Reservation                |
| ACSSE US 010 01 1                                | 11111111100000000000000000000000000000 | ed States Oklahoma Tribal Statistical                |
| ACSSE US 010 93 1                                | 1111111100093USUnit                    | ed States Alaska Native Village Stati                |
| ACSSE US 010 04 1                                | 11111111100000000000000000000000000000 | ed States State Designated Tribal Stat               |
| ACSSE US 010 04 1                                | 111111111111111111                     | nolitan or micronol                                  |
| ACSSE US 010 00 1                                | Back                                   | Alt+Left Arrow prolitan statistica                   |
| ACSSE US 010 C1 1                                |                                        | conclitan statistic                                  |
| ACSSE US 010 C2 1                                | Forward                                | Alt+Right Arrow politan statistica                   |
| ACSSE US 010 E0 1                                | Reload                                 | Ctrl+R opolitan statistica                           |
| ACSSE US 010 E0 1                                | Nelodu                                 | constitution statistic                               |
|                                                  |                                        | opolitan statistic                                   |
| ACSSE US 010 02 1                                | Save as                                | Ctrl+S oporical statistica                           |
| ACSSE US 010 H0 1                                | Print                                  | Ctrl+P etropolitan statist                           |
|                                                  | _                                      | etropolitan statist                                  |
| ACSSE US 020 00 11                               | Cast                                   |                                                      |
|                                                  | Search images with Google              | e lens                                               |
| ACSSE US 020 00 01                               | ocarcinitizges into ocogi              |                                                      |
| ACSSE US 020 00 4                                |                                        | antit                                                |
|                                                  | Create QR Code for this pa             | age Pill                                             |
| ACSSE US 020 01 2                                |                                        | III                                                  |
|                                                  | Translate to English                   |                                                      |
| ACSSE US 020 43 1                                |                                        |                                                      |
| ACSSE US 020 43 2                                | View page source                       | Ctrl+U                                               |
|                                                  |                                        |                                                      |
| ACSSE US 020 43 4                                | Inspect                                | 1                                                    |
|                                                  |                                        | theast Region In metropolitan on mich                |
|                                                  | 11111111102000A00511N0P                | west Region in metropolitan or micro                 |
|                                                  | 11111111102000A00521Fitu               | th Degice . In metropolitan or microp                |
|                                                  | 11111111102000A005350u                 | the Region in metropolitan or micropol               |
| ACSSF US 020 A0 4                                | 11111111102000A0054 Wes                | i Region in metropolitan or micropoli                |

## **Opening the Geography file in Excel:**

- 1. Open the Geography file in Excel. Select File > Open > Browse > Select the file but be sure to change the default file type from All Excel Files to All Files or Text Files in the bottom right corner.
- 2. Use the Text Import Wizard to open the Geography file (GEOs20211YR).
  - a. Step 1: Select Next in Step 1 of the Text Import Wizard.

| Text Import Wizard - Step 1 of 3                                                                                            | ? ×                                                                                                    |  |  |  |  |  |  |  |
|----------------------------------------------------------------------------------------------------|----------------------------------------------------------------------------------------------------|--|--|--|--|--|--|--|
| The Text Wizard has determined that your data is Delimited.                                                                 |                                                                                                    |  |  |  |  |  |  |  |
| If this is correct, choose Next, or choose the data type that best describ                                                  | es your data.                                                                                            |  |  |  |  |  |  |  |
| Original data type                                                                                                    |                                                                                                    |  |  |  |  |  |  |  |
| Choose the file type that best describes your data:<br>O Delimited - Characters such as commas or tabs separate each field. |                                                                                                    |  |  |  |  |  |  |  |
| ○ ○ ○ Fixed width - Fields are aligned in columns with spaces betw                                                          | <ul> <li><u>O</u> Fixed width - Fields are aligned in columns with spaces between each field.</li> </ul> |  |  |  |  |  |  |  |
|                                                                                                    |                                                                                                    |  |  |  |  |  |  |  |
| Start import at row: 1 File origin: 437 : OEM United                                                                        | i States 🗸 🗸                                                                                             |  |  |  |  |  |  |  |
|                                                                                                    |                                                                                                    |  |  |  |  |  |  |  |
| ☐ <u>M</u> y data has headers.                                                                                              |                                                                                                    |  |  |  |  |  |  |  |
|                                                                                                    |                                                                                                    |  |  |  |  |  |  |  |
| Preview of file C:\Users\mack0311\Downloads\Geos20211YR.txt.                                                                |                                                                                                    |  |  |  |  |  |  |  |
| 1 FILEID   STUSAB   SUMLEVEL   COMPONENT   US   REGION   DIVIS                                                              | ION   STATE   COUNTY   COUSUB   P 🔺                                                                      |  |  |  |  |  |  |  |
| 2 ACSSF US 010 00 1                                                                                                    | 0100000US United Sta                                                                                     |  |  |  |  |  |  |  |
| 3 ACSSF[05]010[01]1]                                                                                                    | UD1101000010SUnited St                                                                                   |  |  |  |  |  |  |  |
|                                                                                                    | k   010004305 0nited St                                                                                  |  |  |  |  |  |  |  |
| 3 RC331 03 010 03 11 11 11 11 11 11 11 11 11 11 11 11 11                                                                    | Infinition subjusticed stal                                                                              |  |  |  |  |  |  |  |
| \$                                                                                                    | 2                                                                                                    |  |  |  |  |  |  |  |
| Cancel < Ba                                                                                                    | ck <u>N</u> ext > <u>F</u> inish                                                                         |  |  |  |  |  |  |  |

b. Step 2: Select the **Other** type of Delimiter and enter the pipe delimiter (vertical bar symbol) in the box next to other. Then select Finish.

| Text Import Wizard                                                                                                    | - Step 2 of 3                        |                                   |                        |        |                |       |        | ?        | ×  |
|----------------------------------------------------------------------------------------------------|--------------------------------------|-----------------------------------|------------------------|--------|----------------|-------|--------|----------|----|
| This screen lets you set the delimiters your data contains. You can see how your text is affected in the preview below.                                                                                                    |                                      |                                   |                        |        |                |       |        |          |    |
| Delimiters<br>☐ Iab<br>☐ Semicolon<br>☐ Comma<br>☐ Space<br>☐ Other:<br>☐ Other: |                                      |                                   |                        |        |                |       |        |          |    |
| <u> O</u> ther:                                                                                                    |                                      |                                   |                        |        |                |       |        |          |    |
| Data <u>p</u> review                                                                                                    | Data preview                         |                                   |                        |        |                |       |        |          |    |
| FILEID STUSAB<br>ACSSF US<br>ACSSF US<br>ACSSF US<br>ACSSF US                                                                                                    | SUMLEVEL<br>010<br>010<br>010<br>010 | COMPONENT<br>00<br>01<br>43<br>89 | US<br>1<br>1<br>1<br>1 | REGION | DIVISION       | STATE | COUNTY | COUSUB   |    |
| <                                                                                                    |                                      | 1                                 |                        |        |                |       | 1      |          | >  |
|                                                                                                    |                                      |                                   | Can                    | icel   | < <u>B</u> ack | 1     | lext > | <u> </u> | sh |

c. The file will open in Excel. Save the file as an Excel workbook.

## Merging the Geography names with Table B01001.

- 1. Open table B01001 in Excel.
- 2. Insert a column next to the GEO\_ID column in the B01001 spreadsheet by right clicking on column B and selecting Insert.

| 4  | AutoSave 💽 | li (         | <b>?~</b> ~~     |                                                                                                    | acsdt1y2             | 2021-b01001       |
|----|------------|--------------|------------------|----------------------------------------------------------------------------------------------------|----------------------|-------------------|
| Fi | le Hom     | e Inser      | t Page           | Layout                                                                                                    | Formulas             | Data              |
| ľ  |            | Calibri      | ~                | 11 ~ A                                                                                                    | ~ A~ =               | $\equiv \equiv$   |
| Pa | aste ✓     | В I <u>I</u> | <u>1</u> ~   🖽 ~ | <ul> <li></li> <li></li> <li><td><mark>a</mark> -   ≡</td><td><math>\equiv \equiv  </math></td></li></ul> | <mark>a</mark> -   ≡ | $\equiv \equiv  $ |
| CI | ipboard 🗔  |              | Font             |                                                                                                    | ۲ <u>م</u>           |                   |
| B1 |            |              | 1                | Ę                                                                                                    |                      |                   |
|    |            |              |                  |                                                                                                    |                      |                   |
|    |            |              |                  |                                                                                                    | -                    | -                 |
|    | A          | В            | C                | D                                                                                                    | E                    | F                 |
| 1  | GEO_ID     |              | B01001_E0        | B01001_M                                                                                                    | B01001_E0            | B01001_N          |
| 2  | 0100000US  |              | 3.32E+08         | -5.6E+08                                                                                                    | 1.64E+08             | 26594             |
| 3  | 0100001US  |              | 2.66E+08         | 280629                                                                                                    | 1.31E+08             | 146312            |
| 4  | 0100043US  |              | 65913573         | 280629                                                                                                    | 33485001             | 146650            |
| 5  | 0100089US  |              | 1046211          | 31189                                                                                                    | 519965               | 17083             |
| 6  | 0100091US  |              | 2608656          | 8119                                                                                                    | 1303393              | 5720              |
| 7  | 0100093US  |              | 272472           | 5002                                                                                                    | 142287               | 3336              |
| 8  | 0100094US  |              | 1123592          | 16261                                                                                                    | 543506               | 9165              |
| 9  | 01000A0US  |              | 3.14E+08         | 26906                                                                                                    | 1.55E+08             | 29704             |
| 10 | 01000C0US  |              | 2.86E+08         | 18365                                                                                                    | 1.41E+08             | 24744             |
| 11 | 01000C1US  |              | 1.08E+08         | 43909                                                                                                    | 53153359             | 59911             |
| 12 | 01000C2US  |              | 1.78E+08         | 51740                                                                                                    | 88319027             | 62175             |
| 10 | 010005000  |              | 07400470         | 21067                                                                                                    | 1070004              | 10001             |

3. Insert the following Vlookup formula =VLOOKUP(A2,Geos20211YR.xlsx!\$AO:\$AP,2,FALSE) in cell B2 of the newly inserted column and press enter.

| FR | FREQUENCY 🔻 : 🗙 🖌 🏂 =VLOOKUP(A2,Geos20211YR.xlsx!\$AO:\$AP,2,FALSE) |        |           |          |            |            |           |          |          |                   |
|----|---------------------------------------------------------------------|--------|-----------|----------|------------|------------|-----------|----------|----------|-------------------|
|    | А                                                                   | В      | С         | D        | Е          | F          | G         | н        | I.       |                   |
| 1  | GEO_ID                                                              |        | B01001_E0 | B01001_M | B01001_E0  | B01001_M   | B01001_E0 | B01001_M | B01001_E | ( <mark>B0</mark> |
| 2  | 010000US                                                            | =VLOOK | JP(A2,Ge  | os20211Y | R.xlsx!\$A | O:\$AP,2,F | ALSE)     | 19155    | 10284656 | j –               |
| 3  | 0100001US                                                           |        | 2.66E+08  | 280629   | 1.31E+08   | 146312     | 7731228   | 27987    | 8221994  | ,                 |
| 4  | 0100043US                                                           |        | 65913573  | 280629   | 33485001   | 146650     | 1821217   | 26178    | 2062662  |                   |
| 5  | 0100089US                                                           |        | 1046211   | 31189    | 519965     | 17083      | 32711     | 2202     | 37932    | 1                 |
| 6  | 0100091US                                                           |        | 2608656   | 8119     | 1303393    | 5720       | 83686     | 2096     | 88138    | )                 |

Note: In the VLOOKUP formula, **Geos20211YR.csv!\$AO:\$AP** was inserted after selecting columns AO through AP in the Geography file. This allows Excel to match the GEO\_ID in the data table with the GEO\_ID in the Geography file.

4. Flash fill the VLOOKUP formula into all rows in column B by double-clicking on the green box in the bottom right corner of cell B2. Note: This may take several minutes.

|   | Α         | В          | С         | D        | E       |
|---|-----------|------------|-----------|----------|---------|
| 1 | GEO_ID    |            | B0100 _E0 | B01001_M | B01001_ |
| 2 | 010000US  | United Sta | 2E+08     | -5.6E+08 | 1.64E+0 |
| 3 | 0100001US |            | 2.66E+08  | 280629   | 1.31E+0 |
| 4 | 0100043US |            | 65913573  | 280629   | 3348500 |
| 5 | 0100089US |            | 1046211   | 31189    | 51996   |

5. Enter the column name for B2, for example as GEO Name. Table B01001 will appear in Excel as shown below:

|    | А           | В          | С         | D        |
|----|-------------|------------|-----------|----------|
| 1  | GEO_ID      | GEO Name   | B01001_E0 | B01001_M |
| 2  | 010000US    | United Sta | 3.32E+08  | -5.6E+08 |
| 3  | 0100001US   | United Sta | 2.66E+08  | 280629   |
| 4  | 0100043US   | United Sta | 65913573  | 280629   |
| 5  | 0100089US   | United Sta | 1046211   | 31189    |
| 6  | 0100091US   | United Sta | 2608656   | 8119     |
| 7  | 0100093US   | United Sta | 272472    | 5002     |
| 8  | 0100094US   | United Sta | 1123592   | 16261    |
| 9  | 01000A0US   | United Sta | 3.14E+08  | 26906    |
| 10 | 01000C0US   | United Sta | 2.86E+08  | 18365    |
| 11 | 01000C1US   | United Sta | 1.08E+08  | 43909    |
| 12 | 01000C2US   | United Sta | 1.78E+08  | 51740    |
| 13 | 01000E0US   | United Sta | 27422172  | 21067    |
| 14 | 01000E1US   | United Sta | 9247081   | 97532    |
| 15 | 01000E2US   | United Sta | 18175091  | 93756    |
| 16 | 01000G0US   | United Sta | 17981027  | 26906    |
| 17 | 01000H0US   | United Sta | 45403199  | 18365    |
| 18 | 020000US1   | Northeast  | 57159838  | -5.6E+08 |
| 19 | 020000US2   | Midwest I  | 68841444  | -5.6E+08 |
| 20 | 020000US3   | South Reg  | 1.27E+08  | -5.6E+08 |
| 21 | 02000001184 | West Rog   | 79667124  | 5 65+08  |

Tip: To keep the Geography Names in column B as text and not as formulas, simply highlight Column B, copy, then Paste Values in the same location (Column B).